「「「「「「「「「」」」」「「「」」」」」

## みるだけSTB用 リモコン簡単操作ガイド

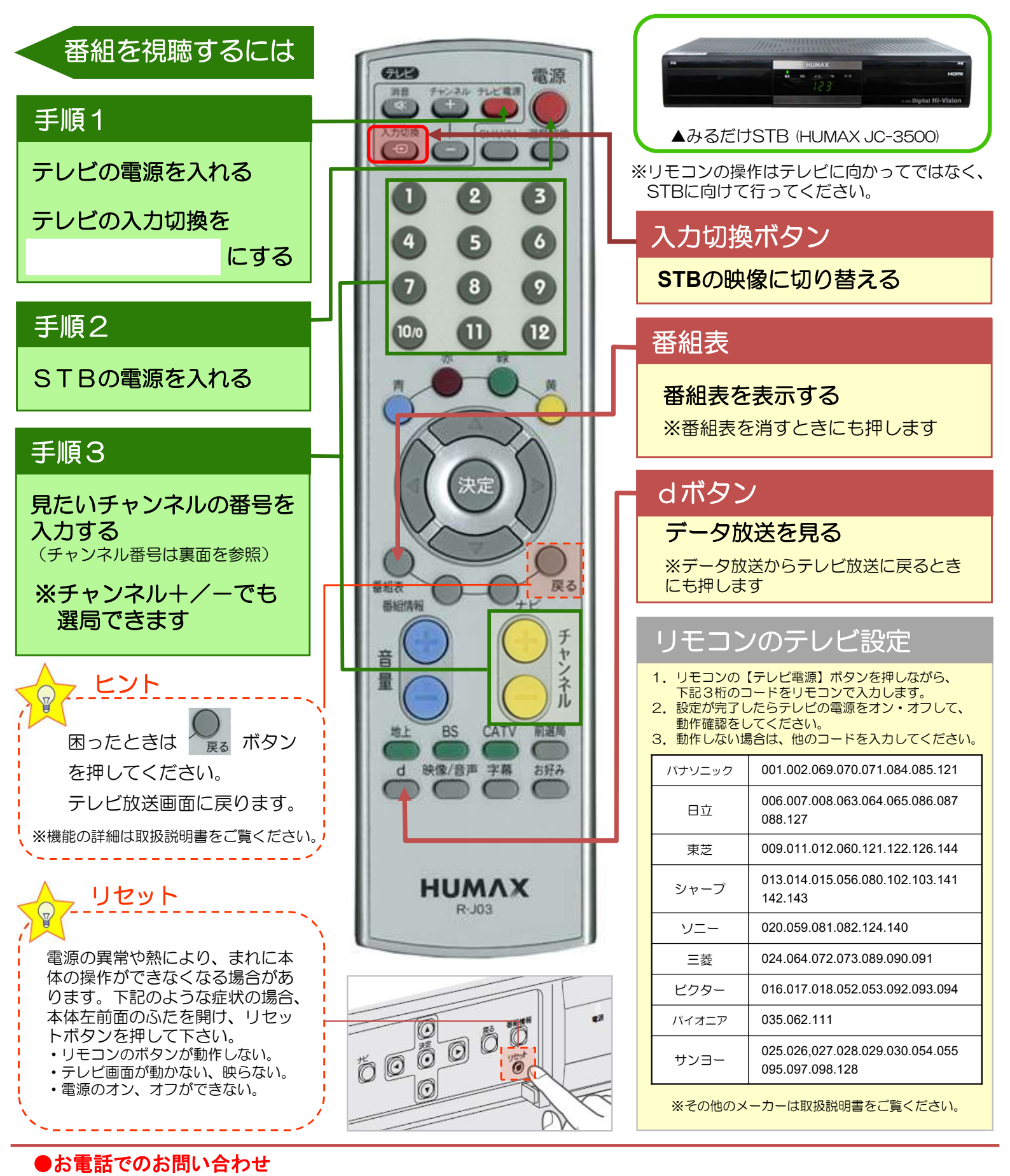

サービス内容の確認、変更、お申し込みは...

TEL 0855-23-4883(9:30~17:30) STBの操作方法、故障についてのご相談は... TEL 0120-176-103(24時間受付)